## **REGISTER FOR SUMMER SCHOOL CLASSES**

Log into Family Access by going to <u>www.ecasd.us</u>, click on **SKYWARD SIS** at the top of the screen. Enter your **Login ID** and **Password**, click **Sign In**. If you do not know your Family Access info, you can try the Forgot your Login/Password? link. If you have a valid email in the system, you will receive a link to reset your password; otherwise, you can contact the secretary at your child's school for assistance.

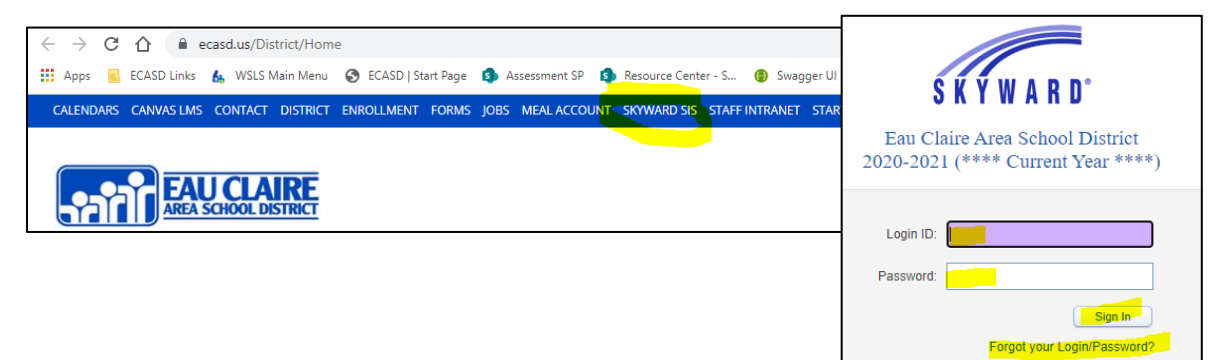

Click the **Arena Scheduling** button on the left, choose the student you want to enroll in classes. Go to the **Subject** drop down, choose the location, click **Apply Filter.** Click the **Add** option to add a class or **Remove** to remove a class if you added it but no longer want it. Navigate to other schools to choose other courses. If the **Seats Avail** column says "Closed" that class is full. If you want your child to be on a waiting list for the class, click the **Messages** button...

| Home                                | Summer              |  |
|-------------------------------------|---------------------|--|
| New Student<br>Online<br>Enrollment | The Wall            |  |
| Arena<br>Scherjuling                | The Wall            |  |
| Summer Programs                     | Dost                |  |
| 2021 - 22                           | Arona S             |  |
|                                     | Arena So<br>CHARLIE |  |
| 6V61-66                             |                     |  |

| Veriod: | s<br>[] | ubject<br>NORTHSTAR | ✓ Apply<br>Filter           | F      |
|---------|---------|---------------------|-----------------------------|--------|
| CHARLIE | (Sumn   | ner Programs)       | View/Print Schedule   Messa | iges   |
| Option  | Fit     | Seats Avail         | Course                      | C      |
| Remove  | Enr     | 14                  | THE ART OF DOODLING         | N      |
| Remove  | Enr     | 14                  | CARTOONING ADVENTURES       |        |
| Add     | Yes     | 15                  | FIBER ARTS 1                | N      |
|         | Yes     | Closed              | BGN VOICE 6-217-24 /11      | -11:55 |

Type in your student's name, their Student ID (it's on the front of this letter), and the information for the class that is full. Click **Submit Message**; office staff will contact you if seats open up.

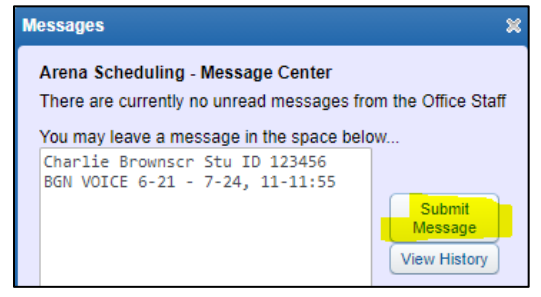

Repeat the process for other students in the family. There is <u>not</u> a Save button, when done selecting classes, simply exiting Family Access will save your selections.